## EMISIÓN DE SÍLABOS FIRMA DIGITALIZADA

## **IMPORTANTE:**

- Tendrás **1 día útil** para realizar el pago en los bancos autorizados, de no realizarlo, el trámite se anulará.
- No se emitirán sílabos de los periodos académicos en los que tengas deuda vencida.
- Solo podrás seleccionar 5 sílabos por solicitud, de seleccionar una cantidad mayor, el sistema no podrá procesar tu solicitud.
- Si requieres más de 5 sílabos, deberás ingresar una nueva solicitud. Por ejemplo, si quieres solicitar 15 sílabos, deberás ingresar 3 solicitudes.
- El Programa de Actualización Profesional Titulación, no cuenta con un sílabo, debido a que es un programa de acompañamiento para la obtención de Titulo, por lo cual en caso desees dicho documento podrás comunicarte con la carrera.

## **REGISTRO DEL TRÁMITE:**

SIÓN DE SÍLABO

DESCRIPCIÓN

EMISIÓN DE SÍLABOS

Ingresa a MI UPC con tu usuario y contraseña. Selecciona la opción Trámites > Listado de Trámites > Emisión y Certificación de Documentos

| MIS ESTUDIOS   | Kati                                      | a     | LISTADO DE TRAMITES<br>¿Que trámite deseas hacer? |       |                                                                                                    |
|----------------|-------------------------------------------|-------|---------------------------------------------------|-------|----------------------------------------------------------------------------------------------------|
| E TRÁMITES     |                                           | 12 03 | documen Q                                         | Idell | Resultados                                                                                                    |
| FINANZAS       | ESTADO DE TRÁMITES<br>LISTADO DE TRÁMITES | y at  | Emisión y Certificación de<br>Documentos          | >     | EMISIÓN Y CERTIFICACIÓN DE DOCUMENTOS<br>Solicita tus constancies, certificados y silabos que validen tu formaci |
| + RESERVAS     | MIS HO                                    | RAF   | Otros Trámites                                    | -     | academica. Lescargaios con rirmas digitalizadas. También cértifica tu<br>documentos.                             |
| E INFORMATIVOS | Ver todo 🗲                                |       |                                                   |       |                                                                                                    |
|                | How Man                                   | tan   |                                                   |       |                                                                                                    |
| Apare          | cerá la                                   | si    | guiente pai                                       | ntal  | lla, elige <b>firma</b>                                                                                          |
| -              |                                           |       |                                                   |       |                                                                                                    |

VER MODELO

Ð

En la siguiente pantalla, lee la información importante y da clic en **ver sílabos**. EMISIÓN DE SÍLABOS - FIRMA DIGITALIZADA Dirigido a: Alumnos Pregrado y 0 Tiempo: Automátic Precio del tramite: El pr Modalidad de Pago:

0

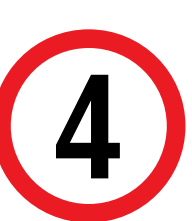

Aparecerán los periodos académicos que has llevado hasta el momento. Luego, selecciona hasta 5 sílabos de cualquiera de los periodos. Por último, envia la solicitud.

Si algún silabos le aparace como No disponible, podrás descargarlo en un plazo máximo de 10 dia Si deseos realizar trámites ante la Superintendencia Nacional de Educación Superior Universitaria SUNEDU) necesariamente deberás solicitar fus documentos con firmas manuales. De realizarlos

| 201201             | COMUNICACIÓN Y PUBLICIDAD                   |                             |               | -          |
|--------------------|---------------------------------------------|-----------------------------|---------------|------------|
| CÓDIGO DE<br>CURSO | NOMBRE                                      | NOTA                        | SE            | EL.        |
| CO16               | Taller de Introducción a las Comunicaciones | 14                          | 6             | 8          |
| HU03               | Comprensión y Producción de Lenguaje I      | 13                          | 6             | ø          |
| HU06               | Ecogeografía del Perú (CC.CC.)              | 13                          | 6             | ð          |
| HU109              | Ética y ciudadanía                          | 13                          | 6             | ø          |
| HU187              | Temas de Historia del Perú                  | 5                           | 6             | ð          |
| HU193              | Taller de Creatividad                       | 13                          |               |            |
| MA118              | Matemática Básica (CC.CC.)                  | 10                          |               |            |
|                    |                                             | Total Síla<br>Total a pagar | abos<br>: S/. | s: 5<br>11 |
|                    | ENVIAR SOLICITUD                            |                             |               |            |

Recuerda que tienes 1 día útil para realizar el pago en los bancos autorizados, de lo contrario el trámite se anulará.

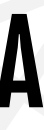

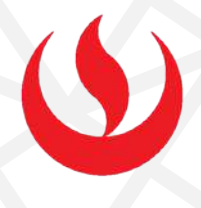

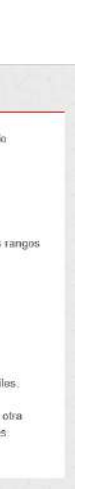

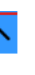

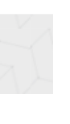

## VALIDACIÓN DEL TRÁMITE:

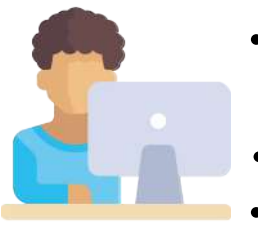

- Ingresa a: MI UPC > Trámites >Estado de Trámites
- Coloca tu usuario y contraseña.
- En la parte superior izquierda, seleccionar la opción [MIS TRÁMITES], luego elegir BANDEJA DE USUARIO.

| MIUPC | 😃 CORRED 🖻 - AULA VIRTUAL 🏗 - CANALES DE ATENCIÓN 🗸 - MÁS SERVICIOS 🍰 -                                                                                                    | 9      | SISTEMA DE TRÁMITES |     |
|-------|----------------------------------------------------------------------------------------------------|--------|---------------------|-----|
| Ô     | TRÁMITES / ESTADO DE MIS TRÁMITES /                                                                                                    |        | <b>E</b>            | COD |
|       | Consulta el estado de tus trámites según la página en la que los ingresaste.                                                                                                    | INICIO | MIS TRÁMITES        |     |
| 8     | <ul> <li>Si ingressato el trámite a travid de la página https://mistramitos.upc.edu.pb/:<br/>incia assida con tu cuenta de alumno.</li> <li>Selecciona el botin "Mis trámita" ubicado en la parte suportor izquierda de tu pentalla.</li> <li>Finalmente selecciona el totorio "Bandeja de usuratio".</li> </ul> |        | BANDEJA DE USUARIO  |     |
|       | Engross aqui                                                                                                    |        | Mis Trámites        |     |
| ÷     | - Si ingresasto el trámite e través de Intranet (Sócrates):<br>fogresa agut                                                                                                    |        | IKAMIIES EN LUKSU   |     |
| 8     |                                                                                                    |        |                     |     |

| OLICITUD                                      |                                 | DESCR                      | RIPCIÓN DEL TRÀMITE | n.<br>10<br>17  | INICIO DE<br>ATENCIÓN | TIEMPO<br>MÁXIMO DE<br>ATENCIÓN | ESTADO            |
|-----------------------------------------------|---------------------------------|----------------------------|---------------------|-----------------|-----------------------|---------------------------------|-------------------|
| 181484                                        | EMISIÓN D                       | E SÍLABOS -                | FIRMA DIGITALIZADA  | E               | 24/04/2020            | ONLINE                          | PROCEDE           |
| STADO DEL DOCI                                | UMENTO ——                       |                            |                     |                 |                       |                                 |                   |
| ENTREGAD                                      | 0                               |                            |                     |                 |                       |                                 |                   |
| ENTREGAD<br>Detalle d                         | Ö<br>e sílabos soli             | citados:                   |                     |                 |                       |                                 |                   |
| ENTREGAD<br>Detaile d                         | Ö<br>e sílabos solio<br>DO COD  | citados:<br>.CURSO         |                     | NOMBRE DEL CUR  | 50                    | DE                              | SCARGA            |
| ENTREGAD<br>Detaile d<br>COD. PERIO<br>201901 | ið<br>e sílabos soliu<br>DO COD | citados:<br>.CURSO<br>:M63 | P                   | NOMBRE DEL CURS | 50<br>1 <b>g 2</b>    | DE<br>CC                        | SCARGA<br>N FIRMA |

NOTA: Te recomendamos utilizar Internet Explorer para descargar los sílabos.

Actualizado a: junio, 2023.